## Zasílání objednaných knih přes Zásilkovnu

## Přihlášení do klientské sekce

- 1. Do webového prohlížeče zadejte adresu: https://client.packeta.com/cs/ (alternativně je možné na webu Zásilkovny https://www.zasilkovna.cz/ kliknout na odkaz **"Podání zásilek"**)
- 2. Zadejte přihlašovací e-mail a heslo, viz obrázek

| 💱 Zásilkovna |                                   |              | ► Čeština |
|--------------|-----------------------------------|--------------|-----------|
|              |                                   |              |           |
|              | Pro pokračování se                | přihlaste    |           |
|              | Email                             |              |           |
|              | Heslo                             |              |           |
|              | Zapamatovat si údaje              | Přihlásit se |           |
|              | Zapomněl jsem heslo<br>Registrace |              |           |

## Podání zásilky

1. V klientské sekci Zásilkovny klikněte na levém bočním panelu na odkaz **"Podat zásilku"**, viz obrázek:

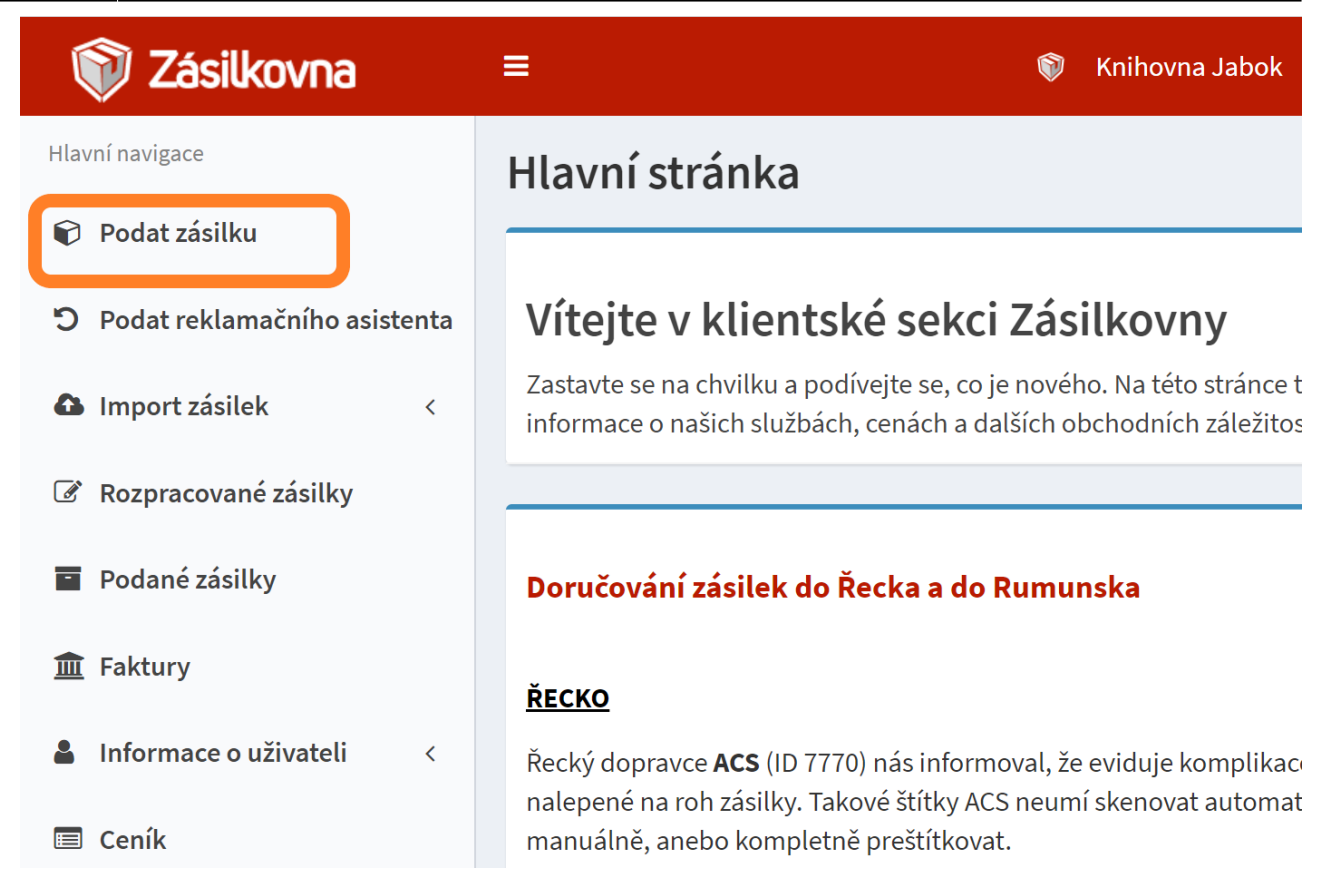

- Vyplňte číslo objednávky ve tvaru: Iniciály\_objednávajícího\_ctenare-datum\_objednávky. Např. "EC-6.4.2021" (bez čísla objednávky nelze zásilku odeslat).
- 3. Zadejte údaje o čtenáři uvedené v objednávkovém formuláři: e-mail nebo telefon (je nutné vyplnit alespoň jeden z těchto údajů), jméno, příjmení, viz obrázek:

| Číslo objednávky                                                     |                                                                       |  |  |  |  |
|----------------------------------------------------------------------|-----------------------------------------------------------------------|--|--|--|--|
| AN210406                                                             |                                                                       |  |  |  |  |
| Označení zásilky ve vašem obchodě.                                   |                                                                       |  |  |  |  |
| <b>E-mail</b> - Nutné vyplnit minimálně jeden z údajů e-mail/telefon | <b>Telefon</b> - Nutné vyplnit minimálně jeden z údajů e-mail/telefon |  |  |  |  |
| novakova@example.com                                                 | +420123456789                                                         |  |  |  |  |
| Jméno příjemce                                                       | Příjmení příjemce                                                     |  |  |  |  |
| Anička                                                               | Nováková                                                              |  |  |  |  |

- 4. Zadejte výdejní místo. Výdejní místo je možné vyhledat psaním pro vyhledání lze použít obec či město, ulici nebo ID Zásilkovny (viz obrázek níže)
- 5. Vyplňte odhadovanou celkovou cenu zasílaných knih a do pole Měna uveďte "CZK".

| Všechny země 🗸                                                                                                    | Všechny typy 🗸 | Psaním můžete vyhledávat                                     |  |  |  |  |
|----------------------------------------------------------------------------------------------------|----------------|--------------------------------------------------------------|--|--|--|--|
| Cílové výdejní místo nebo dopravce. F                                                                                       |                | Ihota                                                        |  |  |  |  |
| Dobírka                                                                                                    |                | Výdejní místo - Ceská republika                              |  |  |  |  |
|                                                                                                    |                | Dolní Břežany, Lhota, K Břežanům 71 (Smíšené zboží) - (7972) |  |  |  |  |
| <ul> <li>Nepovinné</li> <li>Při výdeji ověřit věk</li> <li>Potřebujete zaslat zboží, které nesmí bý prokáže věk.</li> </ul> |                | Francova Lhota, Francova Lhota 115 - (8837)                  |  |  |  |  |
|                                                                                                    |                | Háj ve Slezsku, Háj ve Slezsku, Lhota, Opavská 139 - (11164) |  |  |  |  |
|                                                                                                    |                | Hroznová Lhota, Hroznová Lhota 138 - (10845)                 |  |  |  |  |
|                                                                                                    |                | Ostrožská Lhota, Ostrožská Lhota 320 - (6810)                |  |  |  |  |

- 6. Zaškrtněte, že souhlasíte se všeobecnými obchodními podmínkami (VOP)
- 7. Klikněte na tlačítko **"Podat zásilku"** a v dalším kroku potvrďte ve vyskakovacím okně, že chcete zásilku opravdu podat.

## Tisk přepravního štítku

 V klientské sekci Zásilkovny klikněte na levé boční liště na tlačítko "Podané zásilky", viz obrázek:

| 🕅 Zásilkovna                          | ≡                                                                 | 🜍 Knihovna Jabok 🕞 Odhlásit se 📂 Čeština                                  |  |  |  |  |  |  |
|---------------------------------------|-------------------------------------------------------------------|---------------------------------------------------------------------------|--|--|--|--|--|--|
| Hlavní navigace                       | Podat zásilku                                                     |                                                                           |  |  |  |  |  |  |
| 📦 Podat zásilku                       | Číslo objednávky                                                  |                                                                           |  |  |  |  |  |  |
| <b>D</b> Podat reklamačního asistenta | AN-16.4.2021                                                      |                                                                           |  |  |  |  |  |  |
| Import zásilek <                      | Označení zásilky ve vašem obchodě.                                |                                                                           |  |  |  |  |  |  |
| <b>B</b> Rozpracované zásilky         | E-mail - Nutné vyplnit minimálně jeden z údajů e-<br>mail/telefon | <b>Telefon</b> - Nutné vyplnit minimálně jeden z údajů e-<br>mail/telefon |  |  |  |  |  |  |
| Podané zásilky                        | novakova@example.cz +420123456789                                 |                                                                           |  |  |  |  |  |  |
| ▲ Faktury                             | Jméno příjemce                                                    | Příjmení příjemce                                                         |  |  |  |  |  |  |
| Linformace o uživateli <              | Anička                                                            | ika Nováková                                                              |  |  |  |  |  |  |
| 🗐 Ceník                               | Firma - Nepovinné                                                 |                                                                           |  |  |  |  |  |  |
| Clientská podpora                     | Odesílatel                                                        |                                                                           |  |  |  |  |  |  |

2. V přehledu zásilek vyhledejte zásilku, ke které chcete vytisknout štítek, označte ji v zaškrtávacím poli a poté klikněte na tlačítko **"Provést"**, viz obrázek:

| Po | odané zásilky                                          |                      |                 |                           |                                    |                        |                                                     |                |           |          |                        |
|----|--------------------------------------------------------|----------------------|-----------------|---------------------------|------------------------------------|------------------------|-----------------------------------------------------|----------------|-----------|----------|------------------------|
| Št | ítky pro zá                                            | ísilky můžeto        | e tisknout zde  | ₽                         |                                    |                        |                                                     |                |           |          |                        |
| н  | Hromadné akce: štítky, 1/8 A4, tisk na A4, 8ks/stránka |                      | ∽ ne            | ✓ nevynechávat žádná pole |                                    |                        |                                                     |                |           |          |                        |
|    | Podání<br>≎                                            | Vytvořeno<br>dne 🗢 🗙 | Objednávka<br>≑ | Trasovací<br>číslo        | Jméno<br>příjemce<br><del>\$</del> | Příjmení<br>příjemce 🖨 | Výdejní místo<br>nebo dopravce                      | Odesílatel     | Dobírka 🗢 | Měna     | Stav                   |
|    |                                                        |                      |                 |                           |                                    |                        | Vybrat 🔻                                            | Vybrat 👻       |           | Vybrat 👻 | Vybrat 🔹               |
|    | 2                                                      | 14.04.21             | HV210414        | Z 229<br>8302 618         | ing: a                             | analitica d            | Z-BOX Chýně,<br>Hlavní 200 (u<br>obecního<br>úřadu) | Knihovna Jabok | 0         | сzк      | Na cestě               |
| ~  | 1                                                      | 12.04.21             | ZK210412        | Z 217<br>7101 164         | tiones                             | iliye mi               | Praha 6,<br>Myslbekova, ul.<br>Hládkov              | Knihovna Jabok | 0         | СZК      | Připravena k<br>výdeji |

3. Po kliknutí na tlačítko se vygeneruje PDF soubor se štítkem/štítky. Soubor stáhněte, vytiskněte a nalepte na zásilku.

Označenou zásilku stačí předat na sběrném místě Zásilkovny.

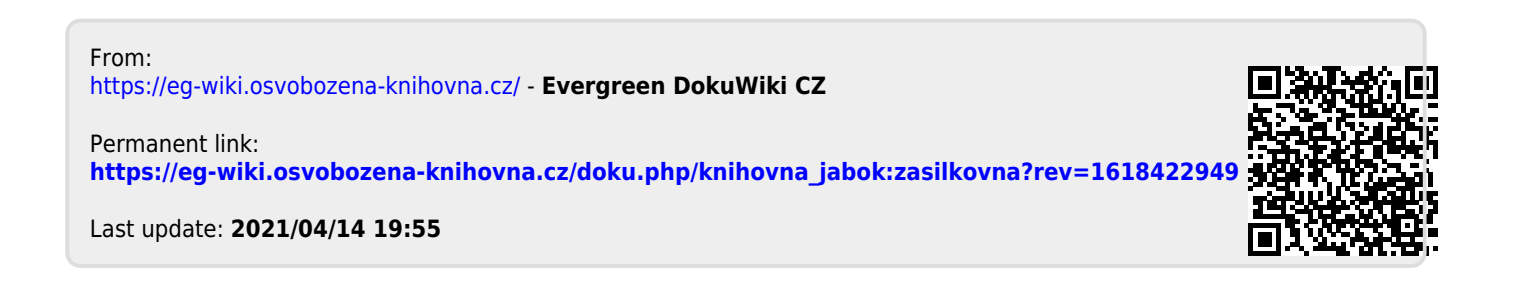